## Submitting Land Use Application

- Start at <a href="https://pals.cityoflakewood.us/palsonline/#/dashboard">https://pals.cityoflakewood.us/palsonline/#/dashboard</a> and click on Login at the top of the page and enter your email address and password.
  - If you do not currently have an account you will need to sign up for one before moving on. You will be asked to provide basic information.

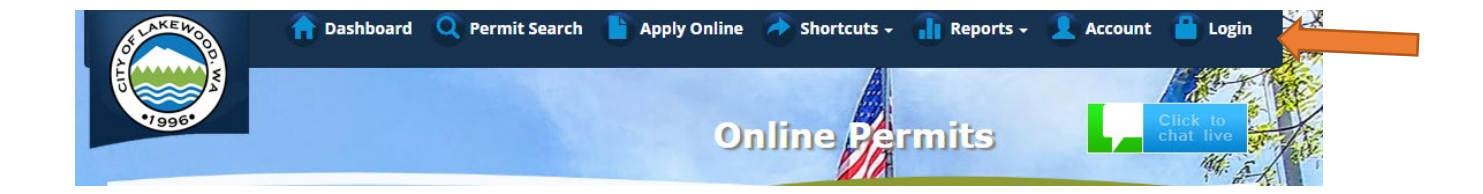

• Once logged in click on "Apply Online" along the top of the site.

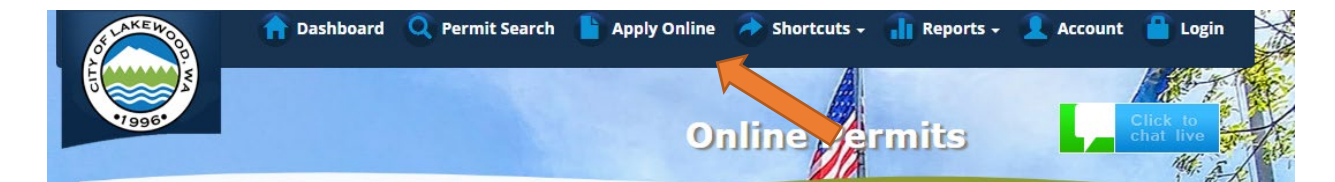

Select "Create an Application Online (Parcel/Address Specific)

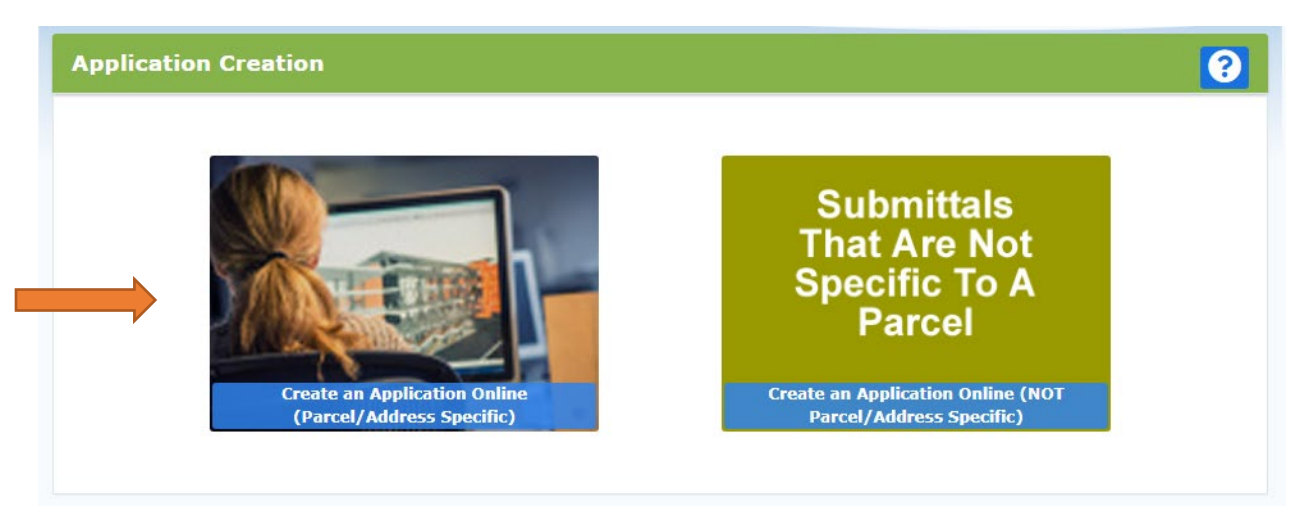

• Select either Tax Parcel # or Site Address option. Then parcel number or address in the text box.

| Parcel Address Search |                                          |  |  |
|-----------------------|------------------------------------------|--|--|
|                       | ● Tax Parcel #                           |  |  |
|                       | Enter a 10 digit tax parcel number Clear |  |  |
|                       |                                          |  |  |

- The following page is to confirm the address or parcel you've entered you can click "Create" to move forward.
- Select "Land Use & Environmental Review "

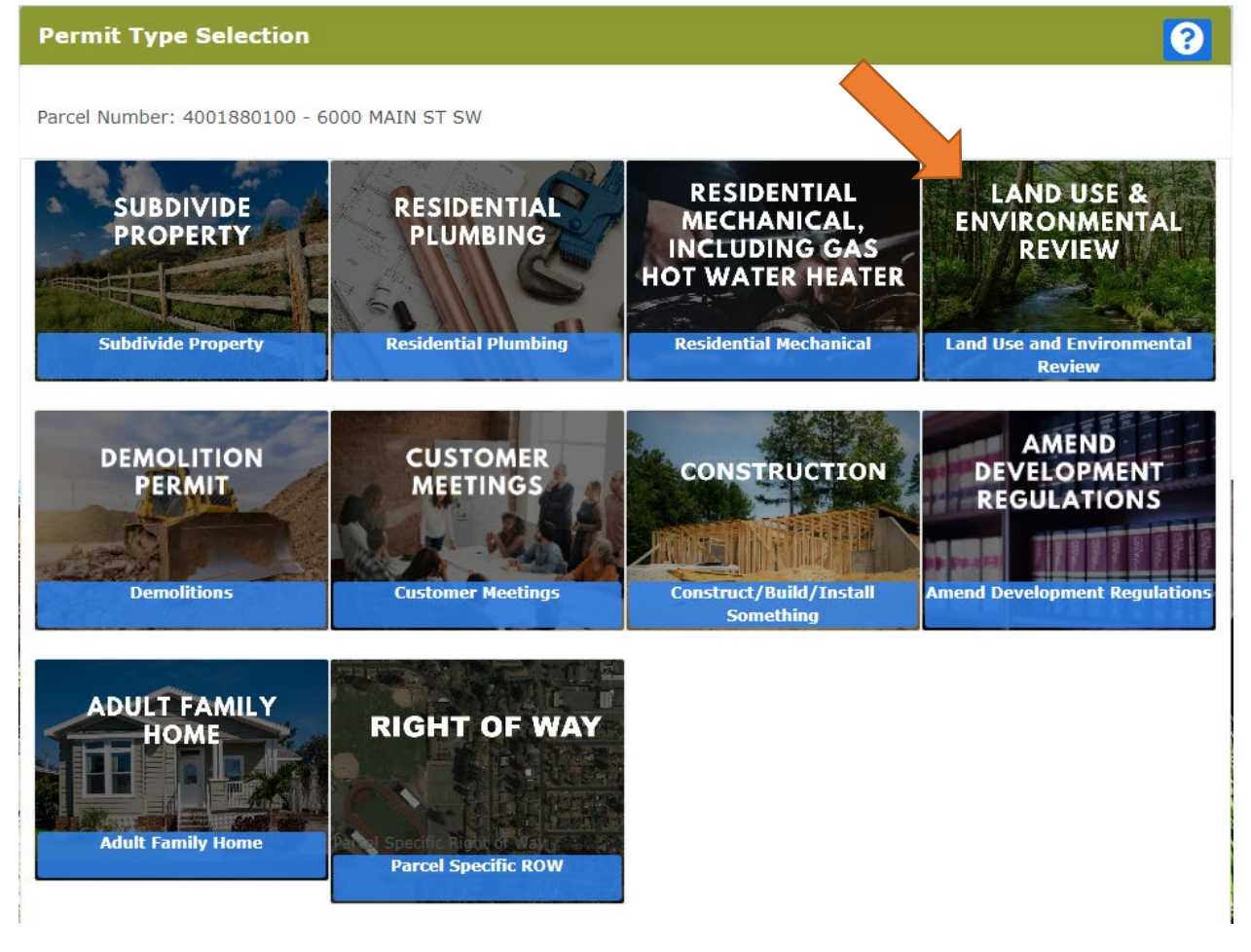

- The proceeding screens will just ask you to confirm your information and the Site Information.
- Type of Project –

- Select One (Permit Type) Below is a list of <u>some</u> available permit types.
- Short Description of Project Include a brief description of the scope of work to be performed.

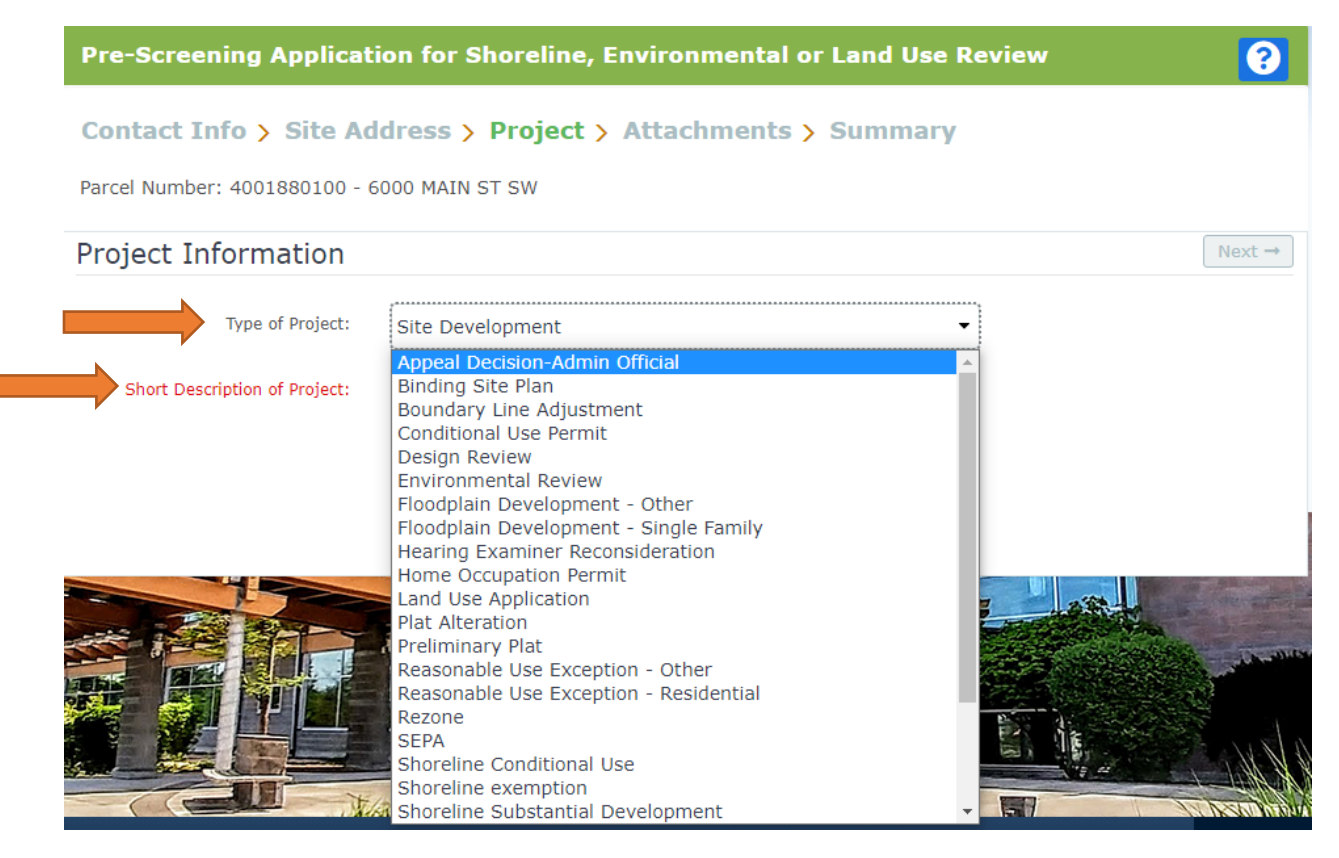

- The next screen is where you'll be able to upload the permit applications.
  - If you've already completed the required applications and saved it/them to your computer all you'll need to do is click "Browse" and select the correct file.
  - If you have not completed the actual application please click <u>here</u> for a list of permit forms.
- Once all the necessary documents have been uploaded you will be able to select "Next".

| Pre-Screening Application to Construct/Build Something                      |                                                                                                    |  |  |  |  |  |  |
|-----------------------------------------------------------------------------|----------------------------------------------------------------------------------------------------|--|--|--|--|--|--|
| Contact Info > Site Address > Project > Attachments > Summary               |                                                                                                    |  |  |  |  |  |  |
| Parcel Number: 4001880100 - 6000 MAIN ST SW                                 |                                                                                                    |  |  |  |  |  |  |
| Attachments                                                                 | Next →                                                                                                    |  |  |  |  |  |  |
| Depending on the type of proj<br>processing of your application<br>section. | ect you are submitting there may be a list of suggested documents below. Attaching each of them will make the<br>more successful. If there is no list or you have additional material please attach them in the Additional Documents |  |  |  |  |  |  |
| Handout - Single Family<br>Residential Site Plan                            | MECHANICAL_PERMIT_2.06.20.pdf                                                                                                    |  |  |  |  |  |  |
| Home Occupation Permit                                                      | Browse                                                                                                    |  |  |  |  |  |  |
| Mechanical Permit                                                           | Browse                                                                                                    |  |  |  |  |  |  |
| Residential Building Permit                                                 | Browse                                                                                                    |  |  |  |  |  |  |
| Right of Way Permit                                                         | Browse                                                                                                    |  |  |  |  |  |  |
| Single Family Residential<br>Checklist                                      | Browse                                                                                                    |  |  |  |  |  |  |
| Additional Documents: Som<br>when processing your submitt<br>Browse         | e projects may require items that are not listed above or you may have additional documents that you want us to see<br>al, please add them here.                                                                                     |  |  |  |  |  |  |
| Ready for upload.                                                           | Only PDF files are valid to upload.                                                                                                    |  |  |  |  |  |  |
| Uploading in progress.                                                      | Click to delete.                                                                                                    |  |  |  |  |  |  |
| Uploading complete.                                                         | Only twenty files may be uploaded.                                                                                                    |  |  |  |  |  |  |
| Failed to upload.                                                           | Each file must be less than 50MB (51200 KB).                                                                                                    |  |  |  |  |  |  |

• Once you click "Next" the system will ask that you confirm the information and uploads included. Once confirmed you can click "Submit".

| Pre-Sc                                                        | reening Applicat                                                                      | tion for Shoreline, Environmental or Land Use Review                                                                   | <b>?</b> |  |  |  |
|---------------------------------------------------------------|---------------------------------------------------------------------------------------|----------------------------------------------------------------------------------------------------|----------|--|--|--|
| Contact Info > Site Address > Project > Attachments > Summary |                                                                                       |                                                                                                    |          |  |  |  |
| Parcel Number: 4001880100 - 6000 MAIN ST SW                   |                                                                                       |                                                                                                    |          |  |  |  |
| Summary Submit                                                |                                                                                       |                                                                                                    |          |  |  |  |
| Please va<br>Keep in n<br>Edit if ne                          | lidate that the below info<br>nind that items missing fr<br>cessary, then click 'Subm | rmation is correct.<br>rom the application/submittal may result in a delay before we can begin project review.<br>it'. |          |  |  |  |
|                                                               | Parcel Number:                                                                        | 4001880100                                                                                                    |          |  |  |  |
| Edit                                                          | Site Address:                                                                         | 6000 MAIN ST SW                                                                                                    |          |  |  |  |
| Edit                                                          | Project Type:<br>Work Description:                                                    | Land Use and Environmental Review<br>test                                                                              |          |  |  |  |
| Edit                                                          | Applicant:                                                                            | 6000 Main St<br>Lakewood, WA 98499                                                                                     |          |  |  |  |
| Edit                                                          | Attachments:                                                                          | test                                                                                                    |          |  |  |  |